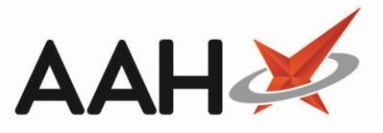

## Sending Batch Claims

Whenever applicable, if you want your claim to apply for the current calendar month, you need to ensure you send dispense notifications <u>before</u> the end of the month and your claim <u>before</u> the 5<sup>th</sup> of the following month. To learn more, click here.

- 1. To begin, open the ETP Main Screen from the ProScript Connect Main Screen by clicking the **[ETP]** shortcut button, or by pressing **[Ctrl+E]**.
- 2. Select the **[F10 Batch Functions]** button.
- 3. The Batch Functions window displays. Change the *Batch Type* drop-down menu to *To Send Claims only*.

| Batch Functions X                                                                                          |                       |                                       |               |               |                                             |                                        |  |  |
|----------------------------------------------------------------------------------------------------|-----------------------|---------------------------------------|---------------|---------------|---------------------------------------------|----------------------------------------|--|--|
| F5 - Remove Selected Script(s) F6 - Redeem Owing/Partial Item F7 - Edit Prescription F8 - Transmission Log |                       |                                       |               |               |                                             |                                        |  |  |
| Filters                                                                                                    |                       |                                       |               |               |                                             |                                        |  |  |
| $\bigcirc$ All                                                                                             | All Period Custom     |                                       | Batch Type    | To Send Clai  | ms only                                     | Y Show Requires Attention Only         |  |  |
| () R1                                                                                                    | From 25/09/201        | 25/09/2018 15 To 25/03/2019 15        |               | All Scripts   | II Scripts 🗸 🗸 Exclude Sent DN Older Than 1 |                                        |  |  |
| ● R2                                                                                                    | Exemption Status      | All                                   | Patient       | Search Patier | nt 🔻                                        | <ul> <li>Only show no token</li> </ul> |  |  |
| Exemption Status All Exclude Expired Prescriptions                                                         |                       |                                       |               |               |                                             |                                        |  |  |
| Version                                                                                                    | Date                  | Patient                               | Exempt        | tion Token    | Treatment Type                              | Status                                 |  |  |
| R2                                                                                                    | 25/03/2019 10:48      | MCHALE, Cleve Gerald (Mr)             | Exem          | pt H 1        | Acute                                       | Dispense Notification Success          |  |  |
| R2                                                                                                    | 22/03/2019 16:12      | SLACK, Laura Irene (Mrs)              | MDS Exem      | pt C          | Repeat Dispensing (1 of 6)                  | Dispense Notification Success          |  |  |
| R2                                                                                                    | 31/01/2019 12:26      | DUFFIN, Melvin Andrew (Mr)            | Exem          | pt C          | Acute                                       | Dispense Notification Success          |  |  |
| R2                                                                                                    | 31/01/2019 12:26      | CRAINE, Lester Jeremy (Mr)            | Exem          | pt C          | Acute                                       | Dispense Notification Success          |  |  |
|                                                                                                    |                       |                                       |               |               |                                             |                                        |  |  |
|                                                                                                    |                       |                                       |               |               |                                             |                                        |  |  |
| Drug Description                                                                                           |                       |                                       |               | Quantity      | Dos                                         | age                                    |  |  |
| Asacol 400mg MR gastro-resistant tablets (Allergan Ltd)                                                    |                       |                                       |               | 168 tabl      | et Two                                      | Two To Be Taken Three Times A Day      |  |  |
|                                                                                                    |                       |                                       |               |               |                                             |                                        |  |  |
|                                                                                                    |                       |                                       |               |               |                                             |                                        |  |  |
|                                                                                                    |                       |                                       |               |               |                                             |                                        |  |  |
| Total on                                                                                                   | filters Line items: 4 | 4 Scripts: 4 Selected Script Id: A1AD | 39-B81012-001 | 38N           | F9 - Send Selected                          | Items 🗸 F10 - Send All 🗙 Cancel        |  |  |

- Non-intrusive alerts will display in the yellow warning bar if applicable. These can be closed individually using the black **x** close buttons on each alert box as required, or all at once using the red **x** close button on the yellow bar.
  - Any prescriptions flagged as requiring attention will display with the **REQUIRES ATTENTION** tag in the Batch Functions window. This tag will need to be removed before you're able to send a claim. This can be done from the Batch Functions window by highlighting a prescription and

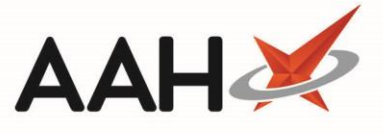

selecting the **[F7 – Edit Prescription]** button, and deselecting the *Requires Attention* tick box from the Edit Prescription window.

- 4. From here, you can either:
  - Select two or more individual prescriptions using [Ctrl+left-click] and press [F9 Send Selected Items]
  - Select all prescription between two or more prescriptions or [Shift+left-click] and press [F9 – Send Selected Items]
  - Press **[F10 Send All]** to send dispense notifications for all the prescriptions in the grid
- 5. The system will poll the NHS Spine and send the claims. The ETP Main Screen updates to display the prescriptions with a Claim Success status.

## **Revision History**

| Version Number | Date       | Revision Details | Author(s)            |
|----------------|------------|------------------|----------------------|
| 1.0            | 05/05/2023 |                  | Joanne Hibbert-Gorst |
|                |            |                  |                      |

Not to be reproduced or copied without the consent of AAH Pharmaceuticals Limited 2021.

## **Contact us**

For more information contact: **Telephone: 0344 209 2601** 

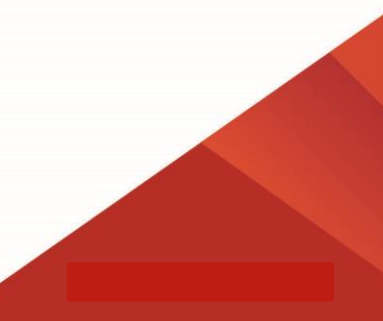